# 【Web Caster FT6100M フレッツ・スクウェア利用時の設定方法】

ここでは、「ISP 1」にインターネット接続、「ISP 2」にフレッツスクウェア接続を、FT6100Mに設定す る方法をご紹介します。設定後は、インターネットとフレッツスクウェアを同時に利用することがで きます。

(設定は、FT6100Mに接続しているパソコンで行います。設定画面の立ち上げ方は、FT6100Mの取扱説明書 「3.インターネットの接続」の「3-1接続設定をする」をご参照ください。)

【必ずご確認ください】

<u>本設定を行うには、Web CasterFT6100MのLANタイムコードバージョンが「02.01.00」以降である必要があります。</u> バージョン情報の確認方法は、Web Caster FT6100M詳細取扱説明書P.4-11、バージョンアップの方法は、 Web CasterFT6100M取扱説明書P.4-14をご参照ください。

| 設定画面                                                                                                    |                                                           |                                                                                              |
|----------------------------------------------------------------------------------------------------|-----------------------------------------------------------|----------------------------------------------------------------------------------------------|
|                                                                                                    | entitione  <br>                                           |                                                                                              |
| Web/Caste                                                                                                    |                                                           |                                                                                              |
|                                                                                                    |                                                           | ● ルータへのログインパスワードを入力する                                                                        |
|                                                                                                    | Web Caster                                                | 初期状態では何も設定されてのりません。<br>何も入力せず、 <u>空欄のまま</u> にしてください。                                         |
|                                                                                                    | 1139-F:<br>(250-11-500年)<br>11377-Hを入用しての時)               | パスワード設定方法は、詳細取扱説明書「4.その他のWeb設定」の「4-3管理者パスワードの変更をする」<br>をご参照ください。<br>お忘れの場合、取扱説明書4-2「アクセスポイント |
|                                                                                                    |                                                           | を初期化する」(ページは P4-11)で初期化を行うこ<br>とにより、初期状態に戻ります。                                               |
| and the second second                                                                                                    |                                                           | ▶ 「ログイン」をクリックする                                                                              |
| Dependent of the other in                                                                                                    | Darrent Standard Balling Balling Balling Balling          |                                                                                              |
| 設定画面                                                                                                    | net bland fame                                            | **                                                                                           |
|                                                                                                    | 10 -178<br>• ජූකාන මැති ලි බු- වූ ම - ටු මු<br>• ලිකා     | 2<br>10                                                                                      |
| Web/Coste                                                                                                    | r FT6100M sever law                                       |                                                                                              |
| <ul> <li>たんたん目前</li> <li>株式モービー</li> <li>レル料用加速</li> <li>ボ料用の加速</li> <li>オンドブラムーム目前</li> <li>ホイブラムーム目前</li> <li>ホイブラムーム目前</li> <li>ホイブラムーム目前</li> <li>ホイブラムーム目前</li> <li>ホイブラムーム目前</li> <li>ホイブラムーム目前</li> <li>ホイブラムーム目前</li> <li>ホイブラムーム目前</li> <li>ホイブラムーム目前</li> <li>ホイブラムーム目前</li> <li>ホイブラムーム目前</li> </ul>                                                                                                    | Web Caster<br>FT6100M<br>Web設定                            | ▶ 「動作モード」をクリックする                                                                             |
| - 2000<br>- 2000<br>- 2007<br>- 2007<br>- | 初めてインターキットに回転続きれる方は、「ユーザー名」や<br>「パロワーヤ」等を入力する行うの<かんたく脱電>へ |                                                                                              |
|                                                                                                    | がんたん酸化ヘ                                                   |                                                                                              |
|                                                                                                    | ■詳細な設定に関いては、左のメニューより通知していたさい。                             |                                                                                              |
| Comp.//Y ICTIE 12/Aprile, soaratio                                                                                                    | ● C#-4#                                                   |                                                                                              |
| Gibbelline -                                                                                                    | Dente allowed and and an and an and and and and and       | E MAR                                                                                        |

設定画面

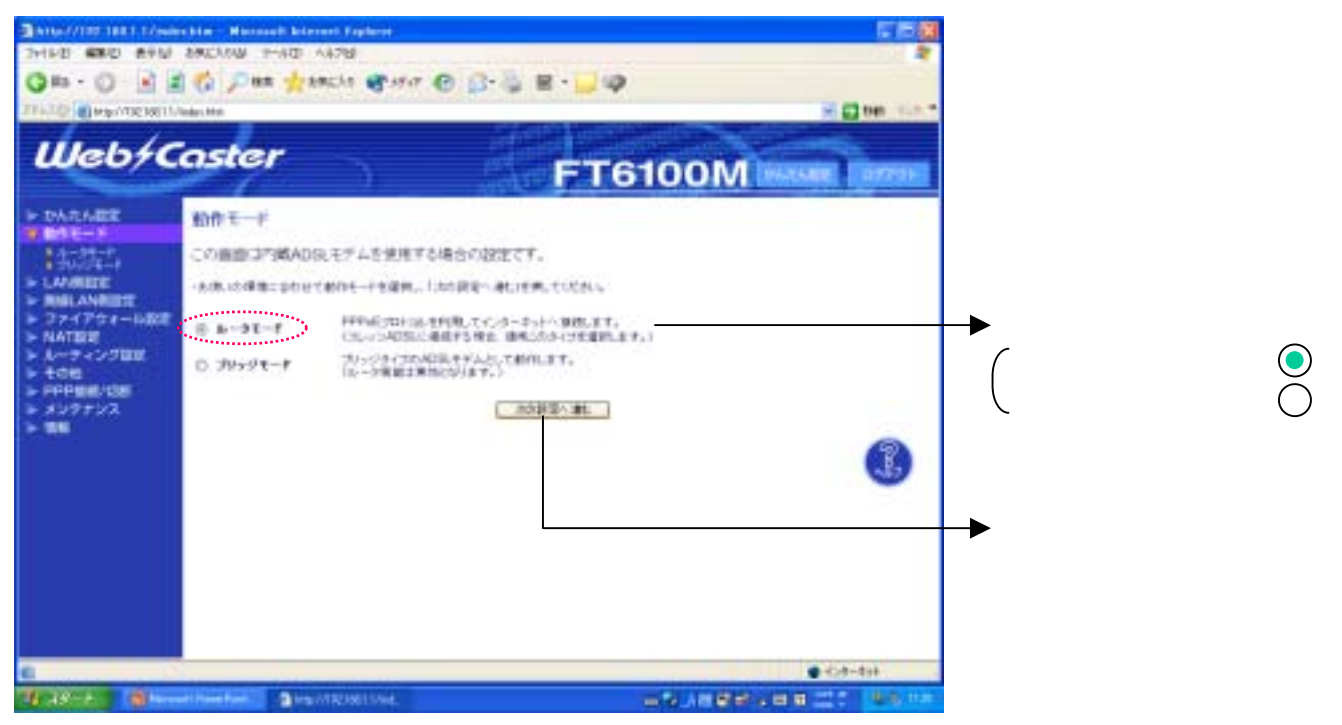

設定画面 ~ では、お客様がご利用のISP(インターネットサービスプロバイダ)の設定をします。 ISPからのご案内(ISPの設定情報等が記載されているもの)をご用意ください。

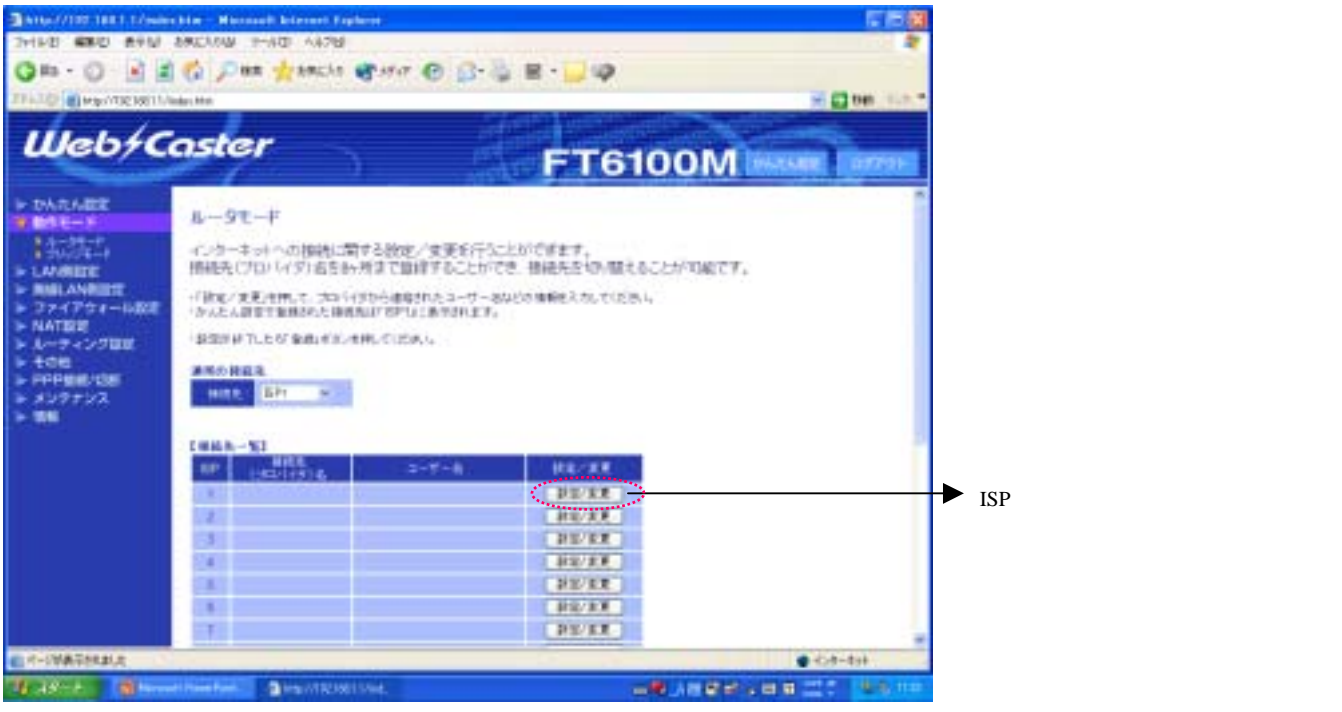

### 設定画面

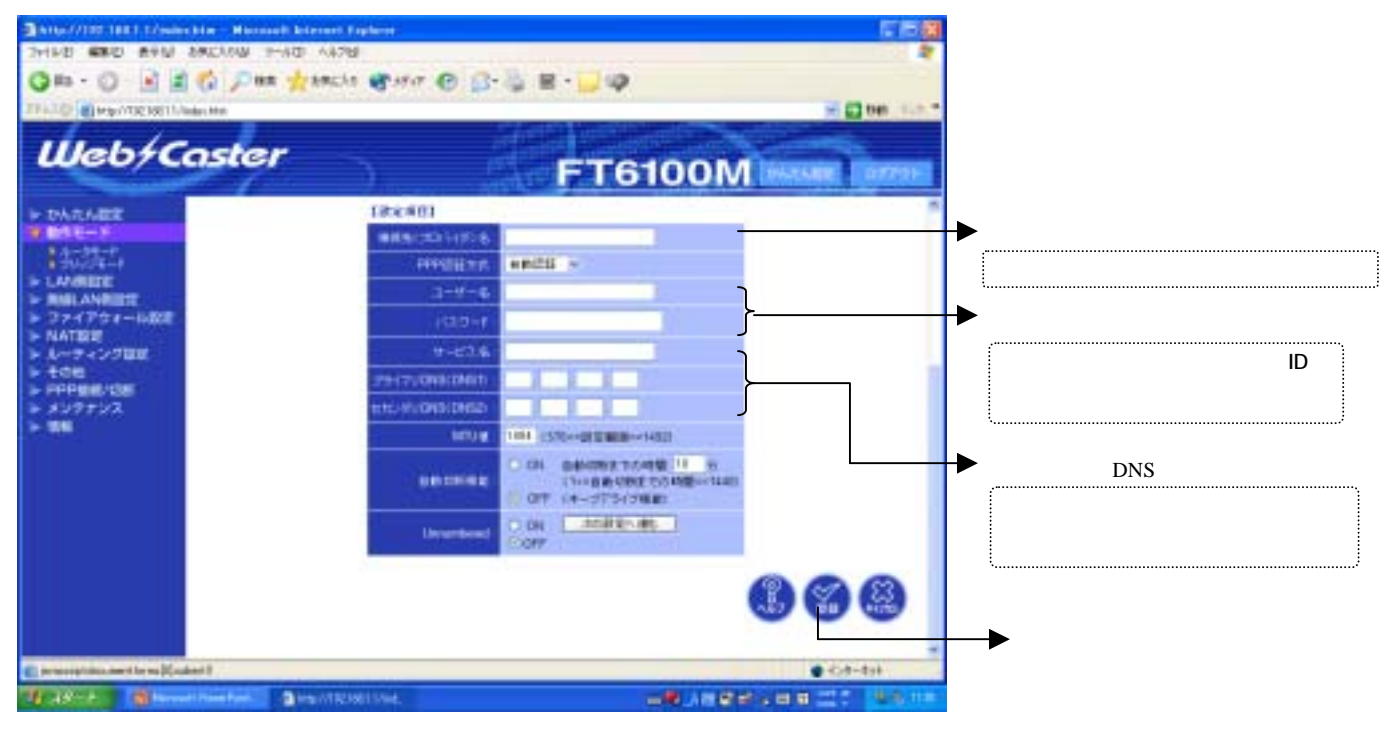

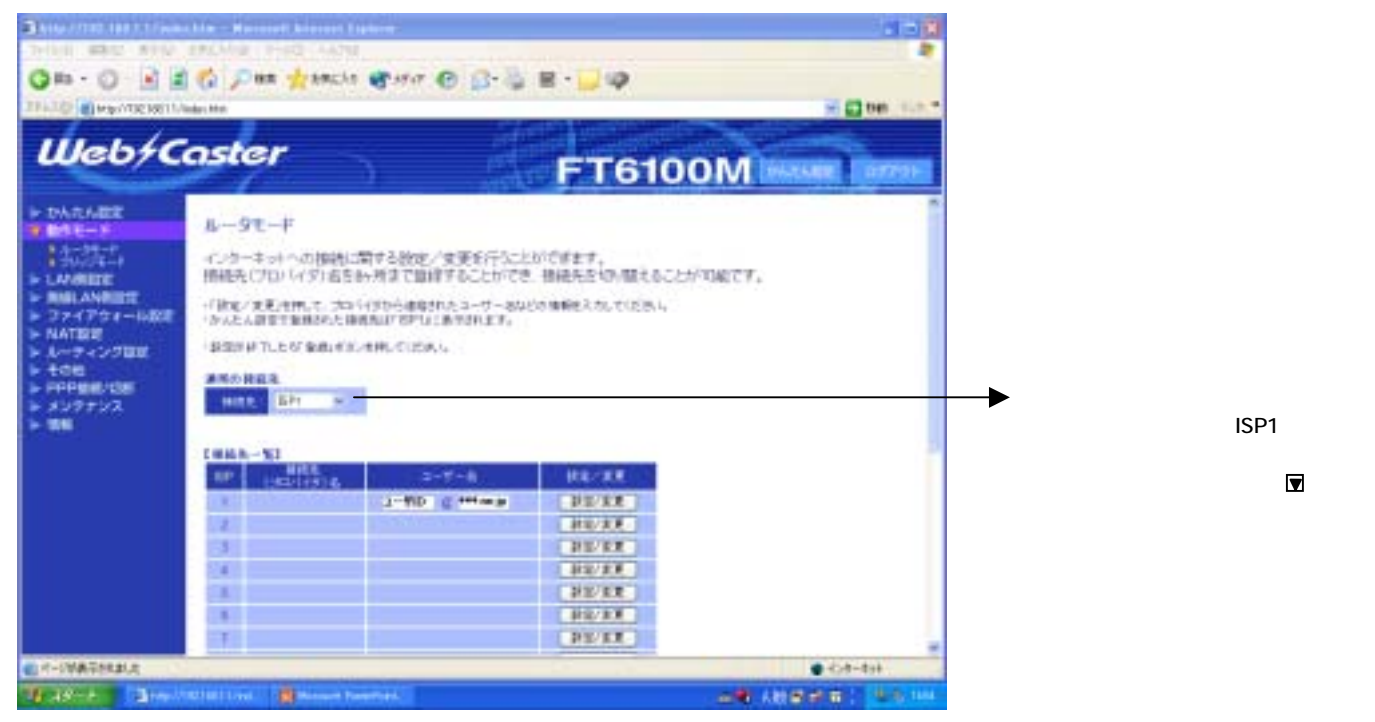

## 設定画面 では、フレッツ・スクウェアの設定をします。 設定情報はあらかじめ決まっておりますので、何もご用意していただく必要はありません。

設定画面

| 0=-0 = =<br>Web/C                                                                                                    | oster                                                                                                    | €44 © 3-5                                                                                                    | ₽-⊒¢<br>FT610                                                                                                    |     | 200 200      |                          |
|----------------------------------------------------------------------------------------------------|----------------------------------------------------------------------------------------------------|----------------------------------------------------------------------------------------------------|----------------------------------------------------------------------------------------------------|-----|--------------|--------------------------|
| <ul> <li>・ ひんえん歴史</li> <li>・ ひんえん歴史</li> <li>・ ひんえん歴史</li> <li>・ ひんえん(日本)</li> <li>・ しんが成日史</li> <li>・ しんが成日史</li> <li>・ ひんえん(日本)</li> <li>・ しんが成日史</li> <li>・ ハルイロター</li> <li>・ ハルイロター</li> <li>・ ハルイロター</li> <li>・ ハルイロター</li> <li>・ ハルーマ・ソンブロダー</li> <li>・ ハルーマ・ソンブロダー</li> <li>・ パンファンス</li> <li>・ 市場</li> </ul> | ルー9モード<br>インターキットへの指摘に<br>開始長くびロレイダン高生<br>イ治などを見た用してつい<br>しないなどの目的なため。<br>1985年11.655年の小小<br>2005年日本<br>1985年11.655年の小小<br>2005年日本<br>1985年11.655年の小小<br>1985年11.655年の小小<br>1985年11.655年の小小<br>1985年11.655年の小小<br>1985年11.655年の小小<br>1985年11.655年の小小<br>1985年11.655年の小小<br>1985年11.655年の小小<br>1985年11.655年の小小<br>1985年11.655年の小小<br>1985年11.655年の小小小<br>1985年11.655年の小小小<br>1985年11.655年の小小小<br>1985年11.655年の小小小<br>1985年11.655年の小小小<br>1985年11.655年の小小小<br>1985年11.655年の小小小<br>1985年11.655年の小小小<br>1985年11.655年の小小小<br>1985年11.655年の小小小<br>1985年11.655年の小小小<br>1985年11.655年の小小小<br>1985年11.655年の小小小<br>1985年11.655年の小小小<br>1995年11.655年の小小<br>1985年11.655年の小小<br>1985年11.655年の小小<br>1985年11.655年の小小<br>1985年11.655年の小小<br>1985年11.655年の小小<br>1985年11.655年の小小<br>1985年11.655年11.655<br>1985年11.655年11.655<br>1985年11.655<br>1985<br>1985年11.655<br>1985<br>1985<br>1985<br>1985<br>1985<br>1985<br>1985<br>19 | 開する数を/女子を行うた<br>6 月まで加速することができ<br>(1975-6 年9月 た 3 - ヴ - 80<br>8 8 0 1970 (1876) 17 - 80<br>8 8 0 1970 (1876) 17 - 80<br>8 8 0 1970 (1876) 17 - 80<br>8 1970 (1976) 17 - 80<br>3 - ヴレ (1976) 18 19 19 19 19 19 19 19 19 19 19 19 19 19 | 610827<br>- Midaa Dio Mitabadi<br>Io Midaa Dio Mitabadi<br>Io Midaa Dio Mitabadi<br>Mitabadi<br>Mitabadi<br>Mitabadi<br>Mitabadi<br>Mitabadi<br>Mitabadi<br>Mitabadi |     |              | ▶ ISP欄2の「設定 / 変更」をクリックする |
|                                                                                                    | 101101 Long 18 Marcanet Par                                                                                                    | artist.                                                                                                    | (BE/EX.)                                                                                                    | •-0 | -tə)<br>-tə) |                          |

| Salar//122.1021.2/salar bin - Har                                                    | main Internet Explore                 | E B B           |                        |
|--------------------------------------------------------------------------------------|---------------------------------------|-----------------|------------------------|
| Qn . 0 2 2 0 0                                                                       |                                       |                 |                        |
| 271-10 . Http://TE10011/MaketHot                                                     | · · · · · · · · · · · · · · · · · · · | - C 00 10.      |                        |
| Web/Caste                                                                            | FT6100N                               | Distance Torran |                        |
| IF DARABLE                                                                           | 186.901                               |                 | 接続先(フロバイタ)名:<br>►      |
| 19 BSE-F                                                                             | 005/501016                            |                 | ▶ フレッツスクウェア等、ご自由に入力してく |
| B SUCCEPT                                                                            | FOREITE MERIE S                       |                 | ださい                    |
| > BALANBER                                                                           | 3-4-6                                 | }               | → コーザタ・パフロード:          |
| > NATER                                                                              | 10.555M                               | J               |                        |
| <ul> <li>トーティング目前</li> <li>トーティング目前</li> <li>トーテレビーング目前</li> <li>トーテレビーング</li> </ul> |                                       |                 | ユーザ名:flets@flets       |
|                                                                                      |                                       |                 | パスワード∶flets            |
| - 11                                                                                 | LOUIS THE COMPANY AND                 |                 | ·                      |
|                                                                                      |                                       |                 | ▶ サービス名、DNS:設定不要       |
|                                                                                      | Deventeerd Core                       |                 | ▶ 上記を入力後、「登録」をクリックする   |
|                                                                                      |                                       | 888             |                        |
| Converting and to be Market P                                                        |                                       | -C-8-494        |                        |
| Taste Sheethatte                                                                     |                                       | Para 22 Para    |                        |

## 設定画面 までで、ISPとフレッツ・スクウェアそれぞれの設定は完了していますが、<u>インターネットと</u> フレッツ・スクウェアを同時にご利用するためには、設定画面 の設定が必要です。

### 設定画面

| 0=•0 ≥ =<br>Web/C                                                                                                    | 6 par tracio<br>ante<br>oster                                                                                                    | ена е p-5                                                                                                    | FT610                                                      | OM      |                                    |                       |
|----------------------------------------------------------------------------------------------------|----------------------------------------------------------------------------------------------------|----------------------------------------------------------------------------------------------------|------------------------------------------------------------|---------|------------------------------------|-----------------------|
| DATABE     DATABE     DATABE     DATABE     Active     Active     DATABE     ANNUE     ANNUE     ANNUE     ANNUE     ANTEE     ANTE | L-ST-F<br>C-S-Formation<br>Helph (CD) (45) 555<br>Chip / R. Him, C. Sold<br>Sold H TLEO Scheme<br>Base H TLEO Scheme<br>Base H TLEO Scheme | ロナる設定/支援を行うたと<br>小月はて田崎子のことができ<br>イガン・使用されたユーサースALE<br>CALESPICE AVAILET。<br>本用、CIESPIC<br>ユーザン (CIESPIC)<br>コーザン (CIESPIC)<br>Jacka (CIESPIC) | <ul> <li>(1) (1) (1) (1) (1) (1) (1) (1) (1) (1)</li></ul> | HANGET. |                                    |                       |
| C F-OWATINES                                                                                                    | 14<br>15<br>17<br>10<br>10<br>10<br>10<br>10<br>10<br>10<br>10<br>10<br>10                                                                                                    | eriek.                                                                                                    | PE-EX<br>PE-EX<br>PE-EX                                    |         | <br>■を何回か押して、ス<br>の隠れている部分を<br>さい。 | クロール(ページ<br>E表示)させてくだ |

|                                                                                                    | anchau Albanach belanna Fachan<br>Anchau 9-40 Aaros<br>An Pan Arancha Brasar<br>An An                                                                | € β-% E- <mark>.</mark> | Ricka<br>Richter für der             |                                                                                                    |
|----------------------------------------------------------------------------------------------------|----------------------------------------------------------------------------------------------------|-------------------------|--------------------------------------|----------------------------------------------------------------------------------------------------|
| Ucb/С<br>• радает<br>• радает<br>• радает<br>• радает<br>• цаниет<br>• ланиет<br>• ланиет | なられらす。<br>マルチビッション機能を利用する場合<br>マルチビッションとは、接触の他能死<br>通常の機能では、入力する影響が使<br>を取べきなどので、<br>単単規でのした。<br>単規でのした。<br>単規でのした。<br>単規でのした。<br>単規でのした。<br>単規でのした。 | FT61                    | 00M HALLER<br>23.41.7022.<br>198877. | <ul> <li>「セカンダリセッション」が設定画面<br/>で登録した接続先(ISP2)を指定している<br/>か確認してください。</li> <li>それ以外が指定されている場合は、「マボタンを押して指定しなあしてください。</li> <li>「宛先IPアドレスまたはドメイン名」:</li> <li>ここでは、・flets と入力します。<br/>(ドット、エフ、エル、イー、ティ、エス)</li> <li>flotsを入力後、「登録 たクリックする</li> </ul> |
| ■ #~5¥表示於此此;                                                                                                    |                                                                                                    | (MB-212)                | • ca-tai                             | - ここと、「「反、豆球」とノリリノタる                                                                                                    |
| - 48"- A - 2 Molt                                                                                                    | NEWELLANS. BRANNING TAMANANA                                                                                                    | CALCULATION OF          | ARABERAS BARR                        |                                                                                                    |

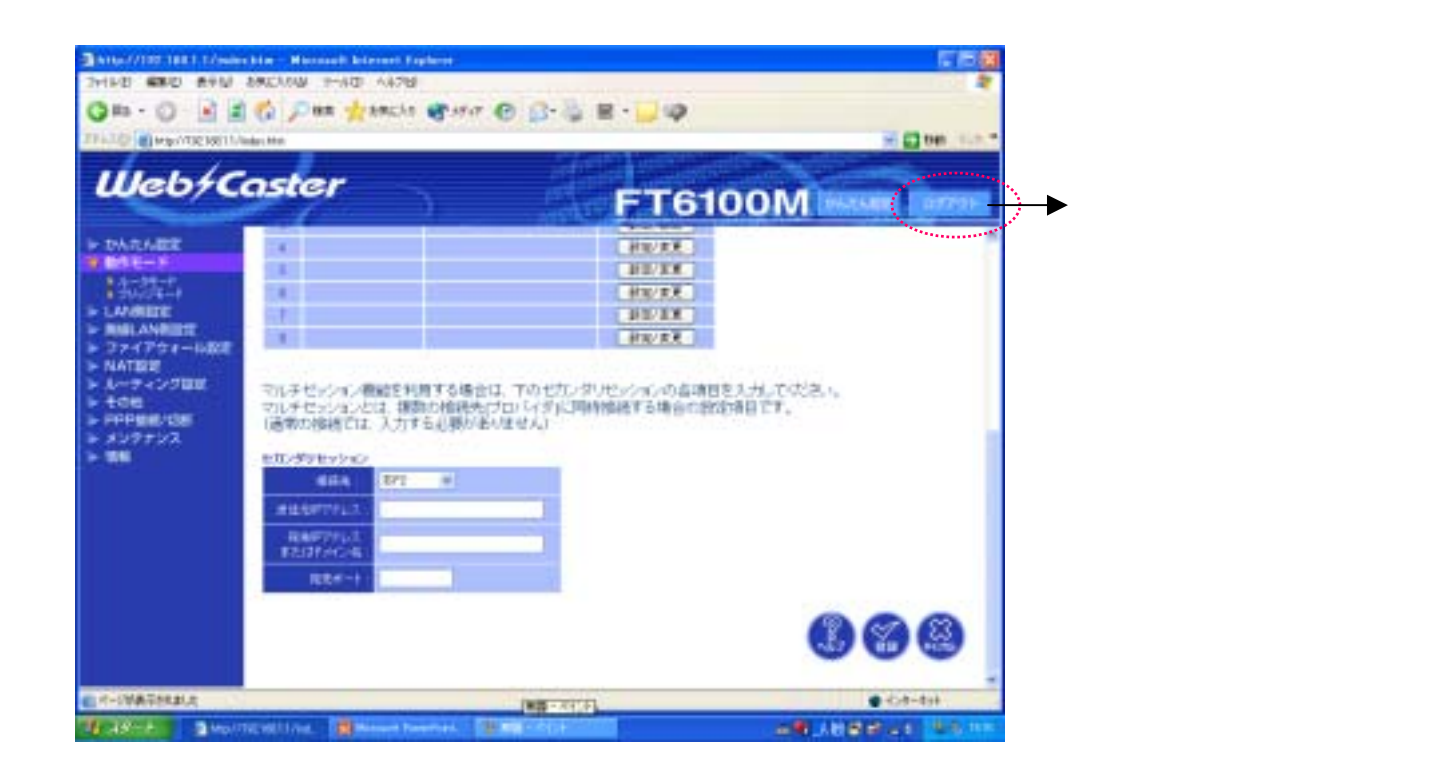

これで設定は終了です。お客様のパソコンは、フレッツ・スクエアを利用しながら 同時にインターネットもできる環境になりました。